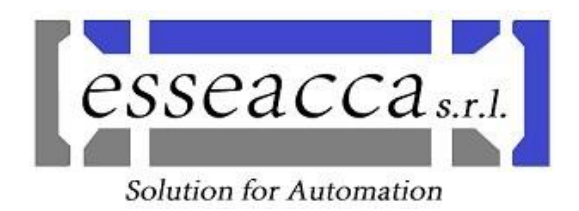

# **MANUALE** OPERATIVO

## Commessa: 2017\_018 RETTIFICA OP100/3

Emissione. Modifica: 1.0

Cliente: F.C.A. Via Nazionale delle Puglie, 10 83039 Pratola Serra (AV)

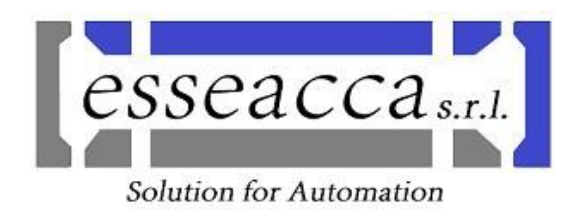

### **CONTENUTO DEL MANUALE**

- ✤ Layout rettifica
- ✤ Comandi su porta apparecchiatura
- ✤ Sicurezza macchina
- ✤ Sistema di controllo
- Descrizione del sistema
- Descrizione del ciclo di lavoro
- ✤ Sistema di controllo
- Modalità operative: Jog, Ref, Mda, Automatico
- Descrizione dei programmi di lavoro CN
- Funzioni M
- Parametri R
- ✤ Utilizzo HMI

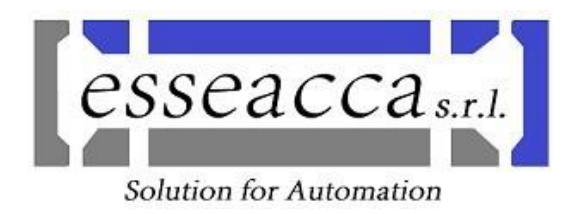

#### LAYOUT RETTIFICA

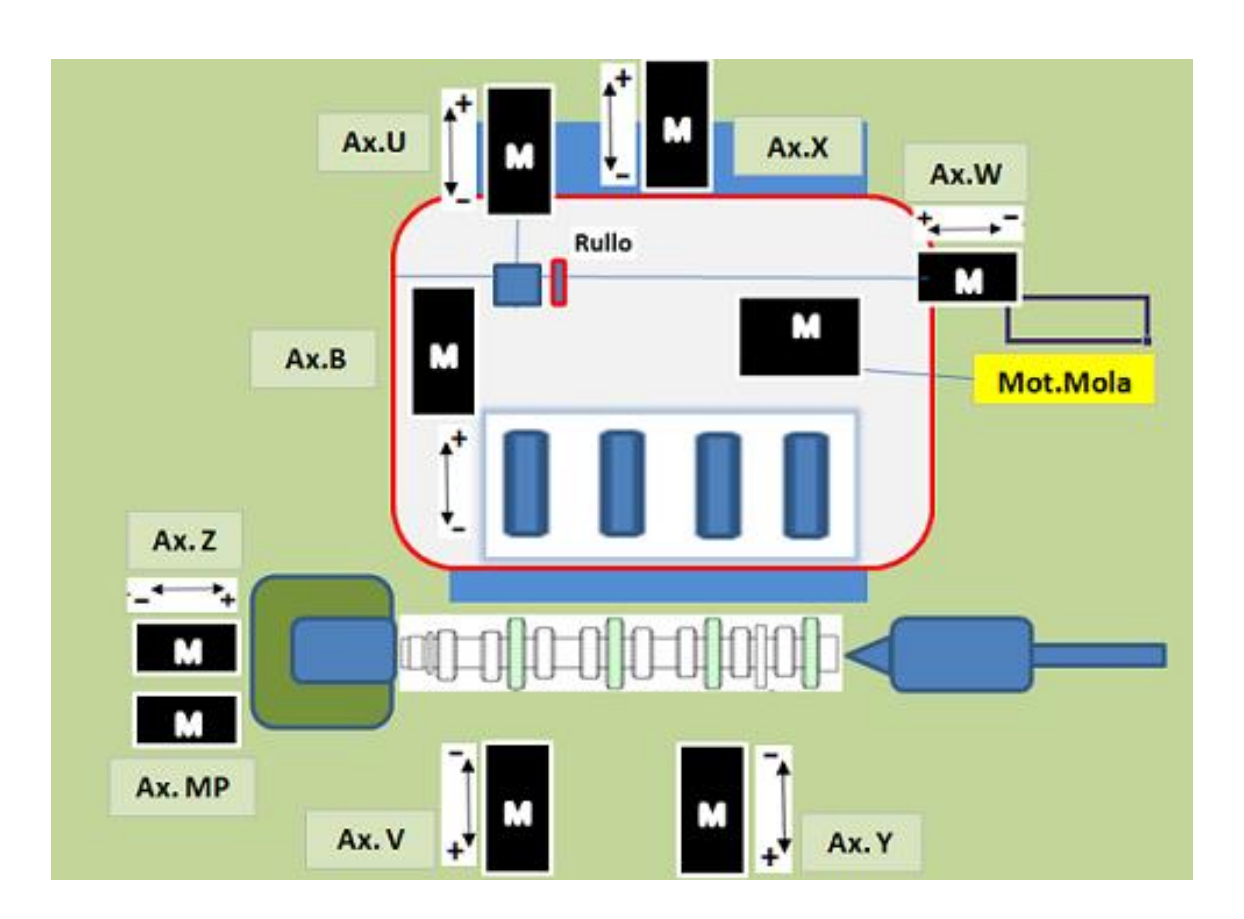

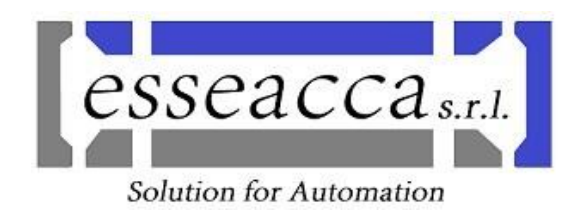

#### COMANDI SU PORTA APPARECCHIATURA

#### - LEVA DI MANOVRA INTERRUTTORE GENERALE

Posizione CHIUSO o I:interruttore chiuso - tensione inseritaPosizione INTERMEDIA:scatto del relè automatico per sovraccarico omassima correnteinterruttore aperto - tensione disinseritaPosizione APERTO o 0:interruttore aperto - tensione disinserita

La manovra dell'interruttore generale, quando è orientata su ON, impedisce l'apertura della porta su cui è montata, mediante un blocco meccanico.

Lo scatto del relè automatico può essere anche provocato dall'apertura di una porta diversa da quella che monta la leva comando interruttore generale senza aver azionato il relativo selettore di apertura porta.

Il personale autorizzato, ha la possibilità di inserire tensione con le porte armadio aperte : innescando i finecorsa che provocano lo sgancio, portando verso l'esterno la leva del finecorsa stesso.

A questo punto, riarmando l'interruttore generale, non si avrà l'intervento del relè automatico. Prima di richiudere la porta, aprire l'interruttore generale per togliere tensione.

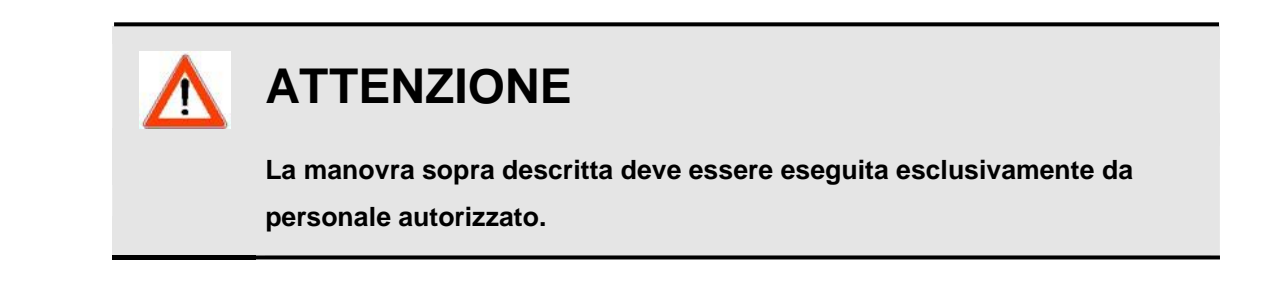

Nel caso di scatto dell'interruttore generale, per rimettere sotto tensione l'apparecchiatura è necessario prima orientare l'interruttore su OFF, per ricaricare il relè automatico, e poi posizionarlo su ON.

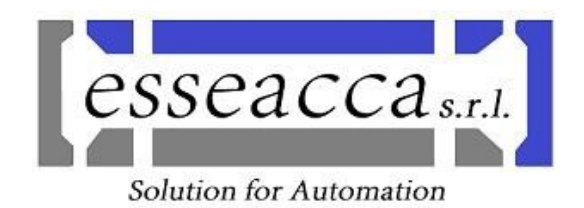

#### SICUREZZA MACCHINA

La gestione delle sicurezze della macchina è affidata ad un PLC di sicurezza PILZ. A questo PLC sono collegati tutti gli I/O di sicurezza della macchina.

I circuiti principali sono i seguenti:

- Circuito di emergenza: costituito dai pulsanti di emergenza e contattori ausiliari e di potenza. Il ripristino del sistema può avvenire solo dopo che i pulsanti siano stati ripristinati.
- Circuito protezioni perimetrali: le porte di accesso sono controllate attraverso tre finecorsa di sicurezza con solenoide di sblocco. Per effettuare la richiesta di apertura, bisogna predisporre la macchina in MANUALE e poi premere i pulsanti di richiesta apertura. Dopo aver aspettato che la mola sia realmente ferma, il sistema comanda l'apertura della porta interessata. Una volta comandata l'apertura la lampada di richiesta passa dal lampeggio all'accensione fissa. Per poter ripristinare il circuito bisogna aprire e chiudere la porta interessata (anche se non è stata aperta) e poi ripristinare gli ausiliari.

**N.B.** a porte aperte non sono ammesse alcune movimentazioni (la centralina oleodinamica è spenta e la potenza della macchina è aperta)

Si rammenta che essendo in presenza di circuiti di sicurezza, i segnali sono tutti codificati, i contatti dei pulsanti e dei finecorsa vengono controllati sia in condizione di apertura che in condizione di chiusura.

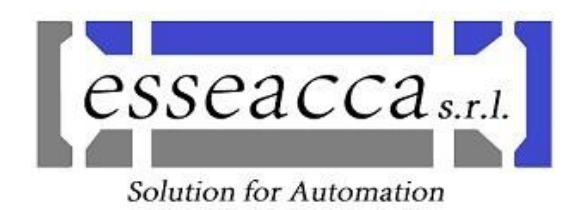

#### **DESCRIZIONE DEL SISTEMA**

La macchina in oggetto è una rettifica per la lavorazione degli alberi di *scarico* e *aspirazione*.

E' composta principalmente da:.

- Il gruppo porta mola: movimentato dall'asse X. All'interno è presente:
  - Motore di rotazione mola
  - Rullo diamantatore, movimentato dall'asse U e W.
  - Asse B per compensazioni diametrali durante la lavorazione.
  - Tegolo. Regola la distanza dell'erogatore refrigerante della mola.
- Il gruppo porta pezzo che consente lo spostamento longitudinale dell'albero tramite l'asse Z.
- Il motore SP che permette la rotazione dell'albero.
- La contropunta che sposta la testa di bloccaggio in base alla lunghezza degli alberi processati.

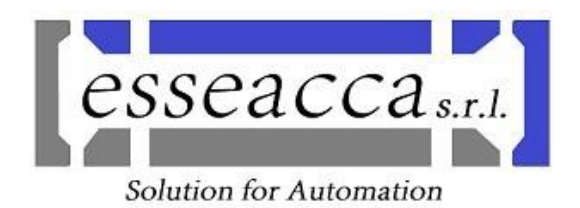

#### **DESCRIZIONE DEL CICLO DI LAVORO**

La prima fase è il carico dell'albero, con posizione controllata tramite il feedback di un misuratore assiale (immagine "a") collegato a monte ad una apparecchiatura Marposs modello P7 (immagine "b").

Terminato il carico dell'albero, viene avviato il ciclo di lavoro.

La rettifica dell'albero si realizza avvicinando in "X" la mola in rotazione, in modo controllato tramite controllo numerico, con eventuale compensazione dell'asse B.

Si divide in quattro fasi: sgrossatura, semi finitura, finitura e micro finitura.

Ciascuna fase viene discriminata dal feedback del Marposs P7, fruendo delle misure effettuate da due calibratori diametrali (immagine "c").

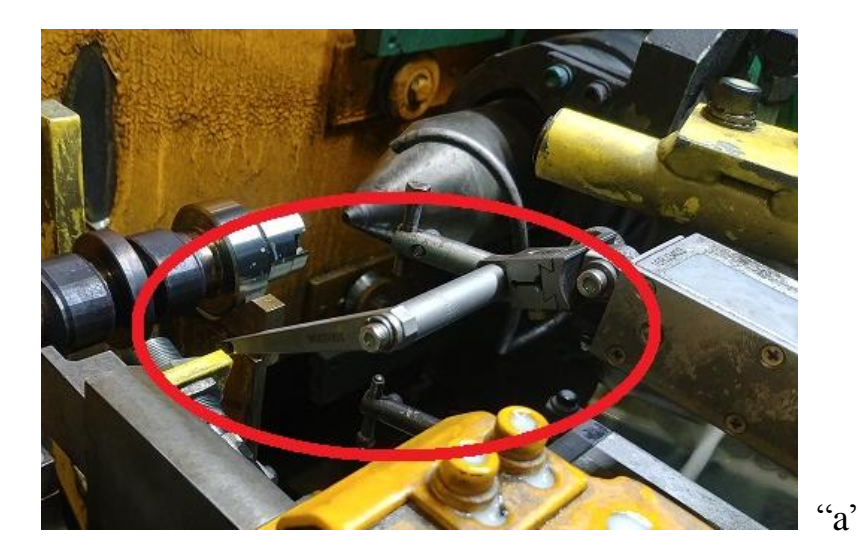

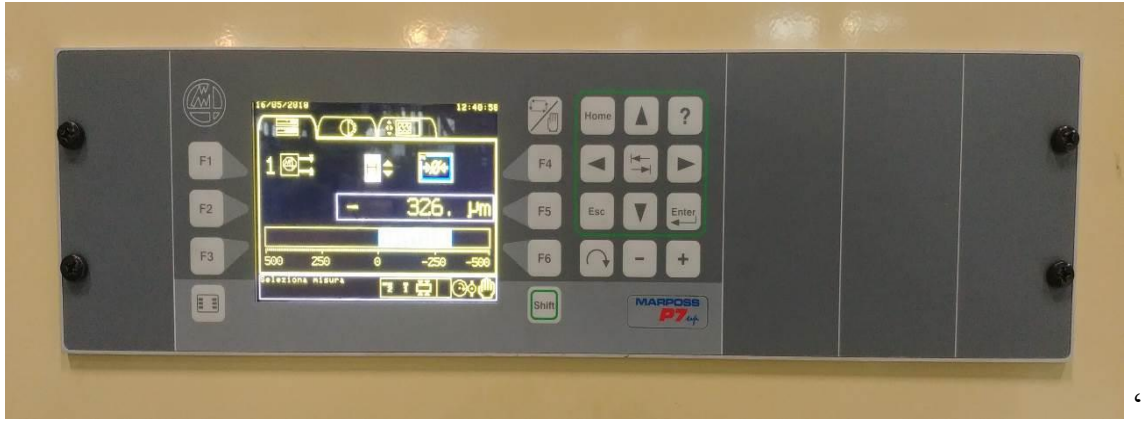

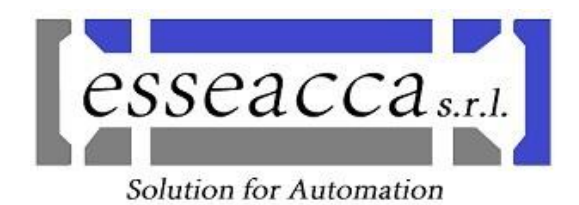

<image>

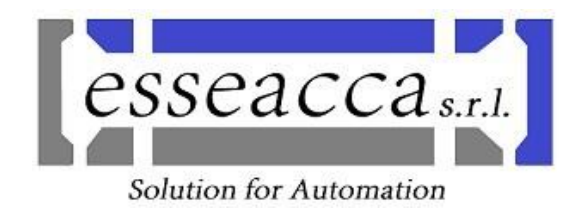

#### SISTEMA DI CONTROLLO

• La consolle di comando è costituita da un pannello operativo OP12 accoppiato a un modulo PCU, grazie ad esso ed al software di sistema installato è possibile governare la macchina con tutte le funzionalità di sistema dedicate alle funzioni di governo.

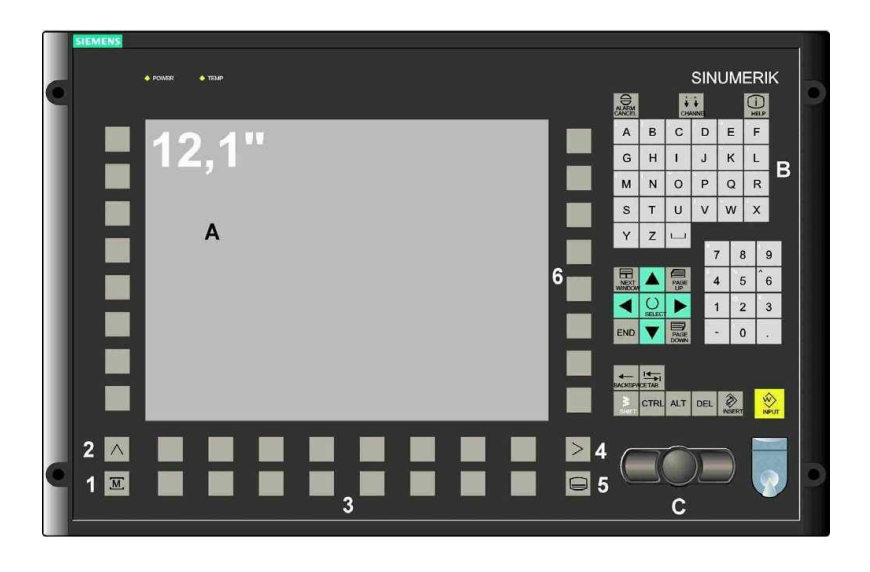

• Sotto il pannello è presente la pulsantiera di macchina da utilizzare per selezionare i modi operativi, per governare gli assi in manuale "JOG", per avviare l'esecuzione dei programmi in automatico.

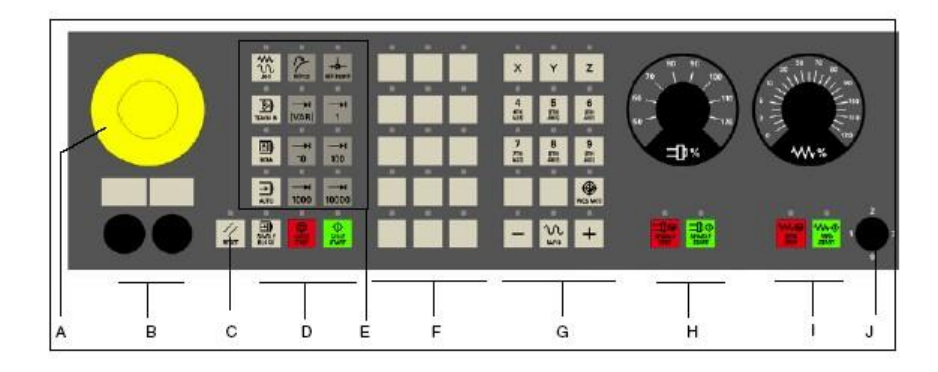

| A:<br>B:<br>C:<br>D:<br>E:<br>F: | pulsante emergenza<br>disponibili per montaggio comandi utente<br>RESET CNC<br>programma<br>modi operativi , funzioni macchina<br>tasti utente (T1 fino T15) | G:<br>H:<br>I:<br>J: | tasti direzionali assi (R1 fino R15)<br>override mandrino , start/stop mandrini<br>override avanzamenti , start/stop assi<br>selettore a chiave |
|----------------------------------|----------------------------------------------------------------------------------------------------|----------------------|----------------------------------------------------------------------------------------------------|
|----------------------------------|----------------------------------------------------------------------------------------------------|----------------------|----------------------------------------------------------------------------------------------------|

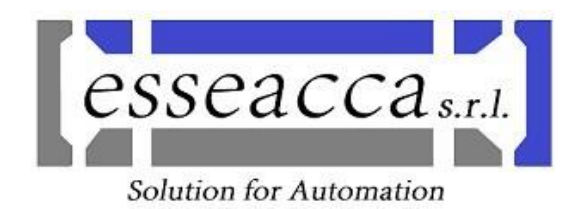

#### **ACCENSIONE DELLA MACCHINA**

- 1) Mettere sotto tensione l'apparecchiatura elettrica per mezzo dell'interruttore generale.
- 2) All'atto della prima messa in funzione, eseguire le *tarature delle pressioni* di lavoro di tutti i circuiti pneumatici e/o idraulici presenti. Fare riferimento al *Manuale impianto idraulico*.
- 3) Attendere l'accensione del controllo numerico (l'operazione richiede alcuni minuti).
- 4) Verificare che non vi siano messaggi di allarme attivi che provochino la condizione di "EMERGENZA"
- 5) Eseguire l'inserzione degli ausiliari di comando della macchina (inserzione marcia) per mezzo dell'apposito comando.
- 6) Verificare che non siano comparsi allarmi che impediscono il movimento della macchina
- 7) Passare in modo automatico ed avviare il ciclo.

|                          | 3000          | Arres           | lo di emergenza                                                              |   |                         |
|--------------------------|---------------|-----------------|------------------------------------------------------------------------------|---|-------------------------|
| Allarmi                  |               |                 |                                                                              |   | Cancellare              |
| Data 🔺                   | Cancellare    | Numero          | Testo                                                                        | ì | allar. HMI              |
| 18.04.18<br>19:07:11.798 | //            | 3000            | Arresto di emergenza                                                         | I | Tacitare                |
| 18.04.18<br>19:07:11.798 | 1             | 2000            | Sorveglianza segni di vita del PLC                                           | ľ | allallie                |
| 18.04.18<br>19:07:11.789 | PLC           | 810004          | Evento di stop/interruzione, effettuare l'analisi di<br>errore tramite STEP7 |   | Cancel canc.<br>allarme |
| 18.04.18<br>19:07:11.785 | PLC           | 400202          | Errore di accesso                                                            | ľ | Ordinare                |
| 18.04.18<br>16:21:46.897 |               | 701202          | ANOMALIA INVERTER MOLA DB126.DBX112.2                                        | ľ | orunnure                |
| 18.04.18<br>16:21:45.889 |               | 701249          | DISF.PRESSOSTATO CANOTTO BLOCCATO ON 1PS8-<br>E20.1 DB126.DBX118.1           |   |                         |
| 18.04.18<br>16:21:45.889 |               | 701248          | DISF.PRESSOSTATO CANOTTO BLOCCATO OFF 1PS8-<br>E20.1 DB126.DBX118.0          | ľ | Escludere               |
| 18.04.18<br>16:21:44.900 |               | 701058          | PRESENZA ALLARME DEL CONTROLLO NUMERICO<br>DB126.DBX94.2                     | ŀ | allarmi Sl              |
| 18.04.18<br>16:21:44.900 |               | 701057          | NC NON PRONTO / NCK-CPU NON PRONTO<br>DB126.DBX94.1                          | I |                         |
|                          |               |                 |                                                                              |   |                         |
|                          |               | _               |                                                                              | 4 |                         |
| Lista allar.             | Mes-<br>saggi | Proto<br>allarr | c. Variab.<br>ni VARIAD. RCS diagn.                                          |   | Ver-<br>sione           |

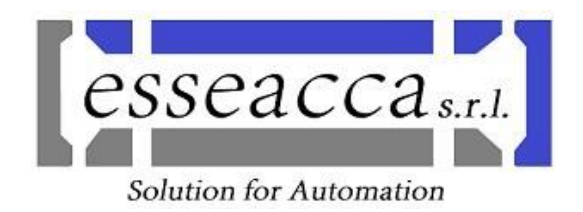

#### **MODALITA' OPERATIVE**

Per tutte le informazioni di carattere generale relative all'utilizzo del controllo numerico 840D SL facciamo riferimento ai manuali utente forniti dalla Siemens in particolare la guida operativa. Diamo in seguito un cenno su alcuni concetti di fondamentale rilevanza per l'applicazione sviluppata.

#### JOG

JOG è la modalità operativa manuale. Si può attivare utilizzando il pulsante

sulla pulsantiera di macchina. In questa modalità è possibile muovere gli assi in manuale. Per ogni asse occorre prima azionare uno dei sei tasti ad esso relativo posto sulla parte destra della pulsantiera (ad esempio "Z" e utilizzando i pulsanti l'asse si muove nella direzione relativa, il tasto centrale consente di muovere gli assi con la velocità di rapido.

La velocità di spostamento è condizionata dal selettore rotativo "OVERRIDE" posto alla destra della pulsantiera, con la posizione dello stesso su zero gli assi non si muovono, tutte le altre posizioni regolano la velocità in percentuale 0% ....120% della velocità nominale impostata nei dati macchina.

Sotto al selettore override troviamo i due pulsanti Feed Stop il led sottostante si accende e tutti gli assi non si muovono, l'azione sul pulsante Feed Start ripristina la possibilità di muovere gli assi.

#### N.B.: Queste ultime due azioni sono valide in ogni modalità operativa

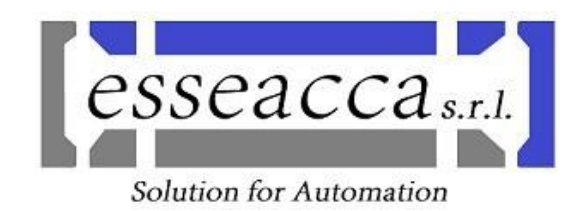

#### REF

Partendo dalla selezione "JOG" e azionando il tasto si accede alla modalità "REF-POINT" questa selezione consente di eseguire la ricerca di zero degli assi. La schermata a fianco alla sigla dell'asse compare un cerchietto. Se è vuoto occorre eseguire la ricerca zero.

Dopo il completamento della ricerca con esito positivo il simbolo diventa il seguente.

#### 🕤 Z1 0.000 mm

Per eseguire la ricerca dello zero di un asse, dopo averlo selezionato sulla pulsantiera, in Jog muoverlo su una camma o punto di zero. Premere pulsante REF-POINT e con override a zero, premere il tasto +

Completate le operazioni per gli assi da azzerare.

#### AUTOMATICO

Automatico è la modalità operativa totalmente automatica. Si può attivare utilizzando il pulsante sulla pulsantiera di macchina. In questa modalità è possibile eseguire il programma Main.mpf.

Per la sua esecuzione, occorre azionare il tasto Cycle Start , quindi i blocchi contenuti nel programma selezionato, saranno eseguiti in sequenza.

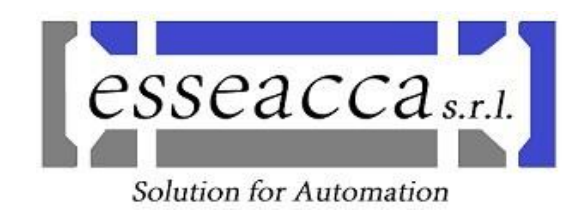

#### **DESCRIZIONE PROGRAMMI DI LAVORO CN**

Oltre al programma principale **MAIN.SPF** (eseguito ciclicamente) sono stati elaborati un gruppo di sottoprogrammi che vengono richiamati in base al ciclo che deve essere eseguito nelle diverse situazioni.

L'elenco dei sottoprogrammi è il seguente:

- AZZERAMENTO.SPF
- BLOCCAGGIO.SPF
- CARICO.SPF
- CHANGE.SPF
- COLL\_PZ.SPF
- DIA\_M.SPF
- LAV\_M.SPF
- POSVAR.SPF
- RIPOS.SPF
- SBLOCCAGGIO.SPF
- SCARICO.SPF
- STOP\_M.SPF
- SVINCOLO.SPF
- TIPO\_8.SPF
- TIPO\_9.SPF

All'interno dei cicli sviluppati, si fa riferimento ad una serie di funzioni M ed ad un gruppo di parametri R opportunamente configurati ed assegnati di cui in seguito diamo un esaustivo elenco.

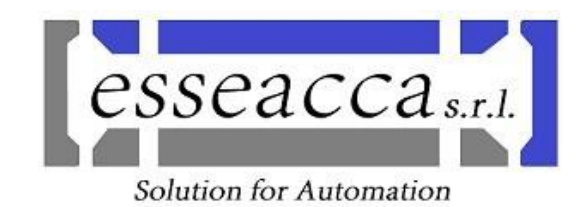

#### FUNZIONI M

Le funzioni M sono richiamate dal CN all'interno dei cicli. Esse hanno lo scopo primario di coordinare alcune azioni che il CN richiede ed il PLC esegue.

Ogni volta che una funzione M richiede un'azione, il PLC subito esegue un'azione di blocco lettura del programma CN, tale blocco si protrae fino a che l'azione richiesta sia completata correttamente.

| M03 | ROTAZIONE ORARIA MANDRINO PEZZO      |
|-----|--------------------------------------|
| M04 | ROTAZIONE ANTIORARIA MANDRINO PEZZO  |
| M05 | ARRESTO MANDRINO PEZZO               |
| M07 | AVVIO REFRIGERANTE RETTIFICA         |
| M08 | AVVIO REFRIGERANTE RAVVIVATURA       |
| M09 | ARRESTO REFRIGERANTE                 |
| M17 | FINE SOTTOPROGRAMMA                  |
| M24 | APERTURA SCUDO MOLA                  |
| M25 | CHIUSURA SCUDO MOLA                  |
| M26 | AZZERAMENTO TEGOLO MOLA              |
| M27 | RICHIESTA POSIZIONAMENTO TEGOLO MOLA |
| M28 | BLOCCAGGIO MANDRINO                  |
| M29 | SBLOCCAGGIO MANDRINO                 |
| M30 | FINE SOTTOPROGRAMMA                  |
| M31 | CHIUSURA CONTROPUNTA                 |
| M32 | APERTURA CONTROPUNTA                 |
| M33 | BLOCCAGGIO CONTROPUNTA               |
| M34 | SBLOCCAGGIO CONTROPUNTA              |
| M35 | DIAMANTATURA ESEGUITA MOLA 1         |
| M36 | DIAMANTATURA ESEGUITA MOLA 2         |
| M37 | DIAMANTATURA ESEGUITA MOLA 3         |
| M38 | DIAMANTATURA ESEGUITA MOLA 4         |
| M39 | DIAMANTATURA ESEGUITA MOLA 5         |
| M40 | AZZERAMENTO ESEGUITO DIAMANTATURA    |
| M50 | RITORNO TEGOLO PER MOLA USURATA      |
| M51 | CHIUSURA CONTROPUNTA                 |
| M52 | APERTURA CONTROPUNTA                 |
| M54 | ATTESA CARICO ELEMENTO               |

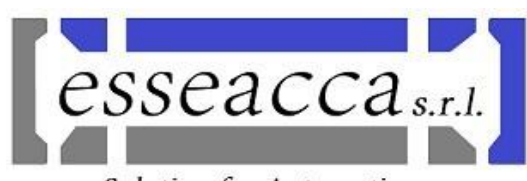

#### Solution for Automation

| M55 | ATTESA SCARICO ELEMENTO                       |
|-----|-----------------------------------------------|
| M57 | AVVIO DIAMANTATORE                            |
| M58 | ARRESTO DIAMANTATORE                          |
| M59 | FINE CICLO DI PROFILATURA                     |
| M60 | FINE CICLO DI RAVVIVATURA                     |
| M61 | INSERZIONE ALTA PRESSIONE CONTROPUNTA         |
| M62 | DISINSERZIONE ALTA PRESSIONE CONTROPUNTA      |
| M65 | LAVORO ULTIMATO                               |
| M67 | ASSE Z IN INIZIO POSIZIONAMENTO               |
| M68 | ASSE Z POSIZIONATO CON MARPOSS                |
| M69 | LETTURA QUOTA ASSE X                          |
| M71 | APURTURA PORTELLONE SUPERIORE                 |
| M72 | CHIUSURA PORTELLONE SUPERIORE                 |
| M76 | INSERIMENTO MISURATORE DIAMETRALE A-C         |
| M77 | DISINSERIMENTO CALIBRATORE DIAMETRALE A-C     |
| M78 | RICHIESTA AZZERAMENTO MARPOSS                 |
| M81 | FINE RITORNO ASSI                             |
| M85 | INSERIMENTO MISURATORE POSIZIONE              |
| M86 | DISINSERIMENTO MISURATORE POSIZIONE           |
| M88 | ABILITAZIONE CONTROLLO CRASH DA MARPOSS P3    |
| M89 | DISABILITAZIONE CONTROLLO CRASH DA MARPOSS P3 |
| M90 | RICHIESTA MEMORIZZAZIONE QUOTA ASSE X         |
| M91 | STOP MEMORIZZAZIONE QUOTA ASSE X              |
| M92 | RESET MEMORIE COMPENSAZIONE                   |
| M93 | AVVIO MANDRINO PM                             |
| M95 | ARRESTO MANDRINO PM                           |
| M96 | VERIFICA MANDRINO MOLA A REGIME               |

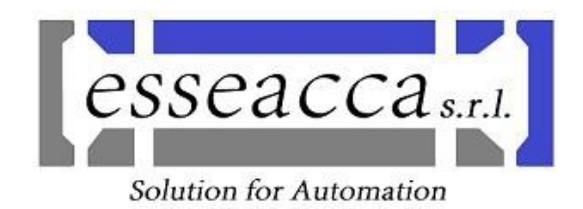

#### PARAMETRI R

I parametri R sono dei registri che il CN ha a disposizione per appoggiare i dati utili all'esecuzione dei cicli.

Sono delle vere e proprie variabili globali.

Sono disponibili 100 parametri che vanno da R0 a R99 (è possibile eventualmente ampliarli fino a 500 parametri).

Alcuni parametri sono stati utilizzati per lo svolgimento dei cicli, pertanto è di fondamentale importanza che essi non vengano alterati se non in casi eccezionali e da mani esperte.

In una parte di essi sono memorizzate le coordinate dei punti di lavoro. Sono proprio questi i dati sensibili che non vanno assolutamente alterati.

#### I Parametri R utilizzati sono:

| <b>R1</b>  | STATO MACCHINA                                              |
|------------|-------------------------------------------------------------|
| R2         | CICLI SEMIAUTOMATICI                                        |
| R3         | STATO BLOCCAGGIO ELEMENTO                                   |
| R4         | RICHIAMO UNITA'                                             |
| R5         | NUMERO FAMIGLIA ATTUALE                                     |
| <b>R6</b>  | NUMERO ELEMENTI LAVORATI PER CONTEGGIO RAVVIVATURA          |
| <b>R7</b>  | SCELTA PROGRAMMA DA AVVIARE                                 |
| <b>R8</b>  | CADENZA PEZZI PRODOTTI PER AVVIO RAVVIVATURA                |
| R9         | NUMERO RAVVIVATURE CONSECUTIVE PER OGNI CICLO RAVVIVATURA   |
| <b>R10</b> | MOLA NUOVA =1                                               |
| <b>R11</b> | CONTINUITA' CICLO =1 ARRESTO CICLO =0                       |
| R12        | FASE CICLO DI DIAMANTATURA/RAVVIVATURA IN CORSO             |
| R13        | POS. X PER VERIFICA ELEMENTO SEMILAV. IN MACCHINA           |
| R14        | ELEMENTO SEMILAVORATO IN MACCHINA =1                        |
| R15        | MEMORIZZAZIONE POS. DIAMANTATURA AVVENUTA DA PANNELLO POST. |
| <b>R16</b> | TEMPO SPEGNIFIAMMA                                          |
| <b>R18</b> | RAGGIO MOLA PER RAVVIVATURA                                 |
| R19        | ULTIMA POS. "B" CORRETTA DA MARPOSS                         |
| R20        | DIAMETRO MOLA                                               |
| <b>R21</b> | USURA MOLA X PEZZO LAVORATO                                 |
| R22        | QUOTA CORR. "B" +++                                         |
| R23        | QUOTA CORR "B" ++                                           |
| R24        | QUOTA CORR "B" +                                            |

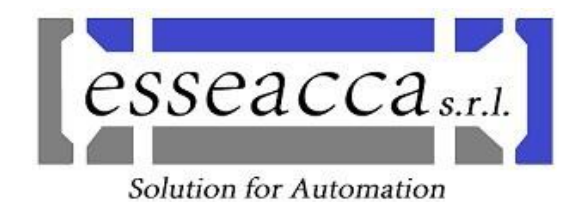

| R25         | QUOTA CORR "B"                                                |
|-------------|---------------------------------------------------------------|
| R26         | QUOTA CORR "B"                                                |
| <b>R27</b>  | QUOTA CORR "B" -                                              |
| R29         | DIAMANTATURA MANUALE                                          |
| R30         | POSIZIONE AX. U PER RAVVIVATURA – MOLA 1                      |
| R31         | POSIZIONE AX. U PER RAVVIVATURA – MOLA 2                      |
| R32         | POSIZIONE AX. U PER RAVVIVATURA – MOLA 3                      |
| R33         | POSIZIONE AX. U PER RAVVIVATURA – MOLA 4                      |
| R34         | POSIZIONE AX. U PER RAVVIVATURA – MOLA 5                      |
| R35         | POSIZIONE AX. W PER RAVVIVATURA – MOLA 1                      |
| R42         | QUOTA "U" PER SGROSSATURA (CICLO DIAMANTATURA)                |
| R43         | QUOTA "U" PER DIAMANTATURA (CICLO DIAMANTATURA)               |
| R48         | COMPENSAZIONE LUNETTA "V"                                     |
| R49         | COMPENSAZIONE LUNETTA "Y"                                     |
| R50         | LIMITE MINIMO COMPENSAZIONE ASSE "B"                          |
| <b>R5</b> 1 | LIMITE MASSIMO COMPENSAZIONE ASSE "B"                         |
| R61         | QUOTA "Z" PER BLOCCAGGIO PEZZO                                |
| R62         | QUOTA "X" PER SGROSSATURA                                     |
| R63         | QUOTA "X" PER SEMI-FINITURA                                   |
| R64         | QUOTA "X" PER FINITURA                                        |
| R65         | QUOTA "X" PER MICROFINITURA                                   |
| R66         | AVANZAMENTO "F" ASSE "X" PER SGROSSATURA                      |
| R67         | AVANZAMENTO "F" ASSE "X" PER SEMI-FINITURA                    |
| R68         | AVANZAMENTO "F" ASSE "X" PER FINITRA                          |
| R69         | AVANZAMENTO "F" ASSE "X" PER MICRO-FINITURA                   |
| <b>R70</b>  | NUMERO GIRI MANDRINO – SGROSS./SEMI-FINIT.                    |
| <b>R7</b> 1 | NUMERO GIRI MANDRINO – FINIT./MICROFINIT.                     |
| <b>R73</b>  | POSIZIONI AX "B" INIZIO LAVORO                                |
| <b>R75</b>  | POSIZIONE CONTROPUNTA IN BASE AL TIPO IN CORSO                |
| <b>R80</b>  | QUOTA AX "U" PER COMPENSAZIONE RAVVIVATURA MOLA1 – DA OPERAT. |
| <b>R81</b>  | QUOTA AX "U" PER COMPENSAZIONE RAVVIVATURA MOLA2 – DA OPERAT. |
| <b>R82</b>  | QUOTA AX "U" PER COMPENSAZIONE RAVVIVATURA MOLA3 – DA OPERAT. |
| <b>R83</b>  | QUOTA AX "U" PER COMPENSAZIONE RAVVIVATURA MOLA4 – DA OPERAT. |
| <b>R84</b>  | QUOTA AX "U" PER COMPENSAZIONE RAVVIVATURA MOLA5 – DA OPERAT. |

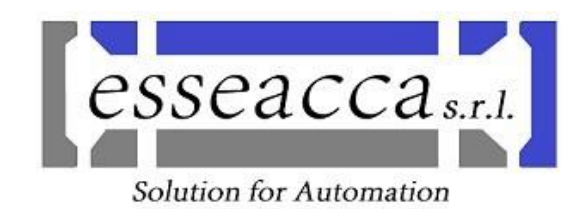

#### Pagina: Parametri "R"

| <u>↓</u> | <b>→</b><br>AUTO | 700010    | CICLO CONTINUO    | CICLO CONTINUO SELEZIONATO DB126.DBX11.0 |             |                   |                    |
|----------|------------------|-----------|-------------------|------------------------------------------|-------------|-------------------|--------------------|
| Paramet  | ri R co          | on commen | ti                |                                          |             |                   | Parametri          |
| R        | 0                | 10        |                   | R 20                                     | 1027.972    | Diametro          | R globali          |
| R        | 1                | 0         | Mano/auto         | R 21                                     | 0           |                   |                    |
| R        | 2                | 0         | SEMICICLI         | R 22                                     | 0.045       |                   | Parametri          |
| R        | 3                | 0         | STATO BLOCC.ELEM. | R 23                                     | 0.025       |                   | R                  |
| R        | 4                | 0         | RICHIAMO UNITA'   | R 24                                     | 0.0055      |                   |                    |
| R        | 5                | 9         | Famiglia Pz       | R 25                                     | 0           |                   | GUD                |
| R        | 6                | 13        | CONT.PZ X RAUUIU. | R 26                                     | 0           |                   | globali            |
| R        | 7                | 1         | TIPO DI CICLO     | R 27                                     | 0           |                   |                    |
| R        | 8                | 20        | Cadenza Ravu.     | R 28                                     | 0           |                   | GUD                |
| R        | 9                | 1         | RAVU.CONSECUTIVE  | R 29                                     | 0           |                   | canale             |
| R 1      | 0                | 0         | Mola Nuova        | R 30                                     | 516.086     | u Mola 1          |                    |
| R 1      | 1                | 0         | CONTINUITA' CICLO | R 31                                     | 515.986     | u Mola 2          | LUD                |
| R 1      | 2                | 0         | Fase profilatura  | R 32                                     | 515.886     | U MOLA 3          | locali             |
| R 1      | 3                | 0         |                   | R 33                                     | 515.786     | u Mola 4          |                    |
| R 1      | 4                | 0         |                   | R 34                                     | 522.586     | U MOLA 5          |                    |
| R 1      | 5                | 0         | acquis.quote ok   | R 35                                     | -121.580001 | W MOLA 1          |                    |
| R 1      | 6                | 0         |                   | R 36                                     | -414.5      | W MOLA 3          |                    |
| R 1      | 7                | 0         |                   | R 37                                     | 523.5485    | W MOLA 4          | Ricerca            |
| R 1      | 8                | 514.026   |                   | R 38                                     | -415.7      |                   |                    |
| R 1      | 9                | 0         |                   | R 39                                     | 0           |                   |                    |
| <        |                  |           |                   |                                          |             | >                 |                    |
|          |                  |           |                   |                                          |             |                   |                    |
|          |                  |           |                   |                                          | Spost. R    | Jariab.<br>utente | SD Dati di setting |

In questa pagina è possibile visualizzare/modificare i parametri "R".

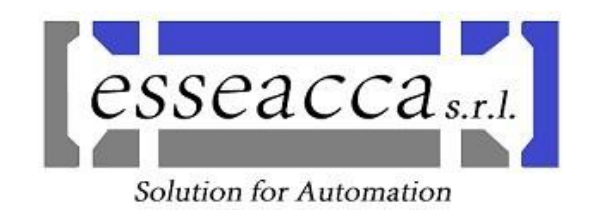

#### UTILIZZO HMI

Per la gestione della macchina, l'impostazione dei parametri, visualizzazione stato operativo, visualizzazione allarmi e dati operativi, si utilizza il pannello operatore. Oltre alle pagine video classiche del CNC (vedi sotto),

| Μ                                                                                                    | → 701058 ↓ PR        | ESENZA ALLARME DEL ( | CONTROLLO NU | MERICO DB     | 126.DBX94.2 |             |                 |
|----------------------------------------------------------------------------------------------------|----------------------|----------------------|--------------|---------------|-------------|-------------|-----------------|
| NC/MPF                                                                                                    | /MAIN                |                      |              | SI            | EMEN        | <b>IS</b>   | Funzioni        |
| 🖊 Rese                                                                                                    | t                    | MRD SKP              |              |               |             |             | 6               |
| SCM                                                                                                    | Posizione [mm]       |                      | T,F,S        |               |             |             | Funzioni        |
| X                                                                                                    | 782,932              |                      | <b>T</b>     |               |             |             | ausiliarie      |
| 7                                                                                                    | 0 000                |                      |              |               |             |             |                 |
| 2                                                                                                    | 0.000                |                      |              | 0.000         |             |             | Blocchi<br>hase |
| U                                                                                                    | 560.000              |                      | F            | 0.000         |             | 0.00/       | 5436            |
| ų                                                                                                    | -0.034               |                      | C1           | 0.000         | mmy min     | 0.0%        | Tempi /         |
| в                                                                                                    | -0.173               |                      | <b>)</b>     | 0             |             | E00(        | contatori       |
|                                                                                                    |                      |                      | Jaster       | <b>ย</b><br>ร | o ,         | 30%<br>100, | Liualli         |
| NC/MPF                                                                                                    | /main                |                      | Livelli d    | i program     | ima         |             | programma       |
| · ****                                                                                                    | ****- Esseacca SRL - | -********¶           | 1: MAIN      |               |             |             |                 |
| , *<br>,                                                                                                    | RETTIFICA 100/3      | *¶                   | 2:           |               |             |             |                 |
| ; ~; ~_; ~ | MHTN                 | ^^]                  | 3:<br>A·     |               |             |             | _               |
| 3                                                                                                    |                      | п<br>П               | 5:           |               |             |             | Ual reali       |
| ;                                                                                                    |                      | 'n                   | 6:           |               |             |             | SCM             |
| ;                                                                                                    |                      | Ϋ́                   | 7:           |               |             |             |                 |
| ;                                                                                                    |                      | П                    | 8:           |               |             |             |                 |
|                                                                                                    |                      | 4                    |              | 1             |             | >           |                 |
|                                                                                                    | Sovra-<br>memor.     | progr.               | NC Ricerca   |               |             |             | Progr.          |

è stato installato un pacchetto software per la realizzazione e la gestione di pagine grafiche supplementari. Nella schermata sotto riportata è possibile osservare la pagina con Layout della macchina.

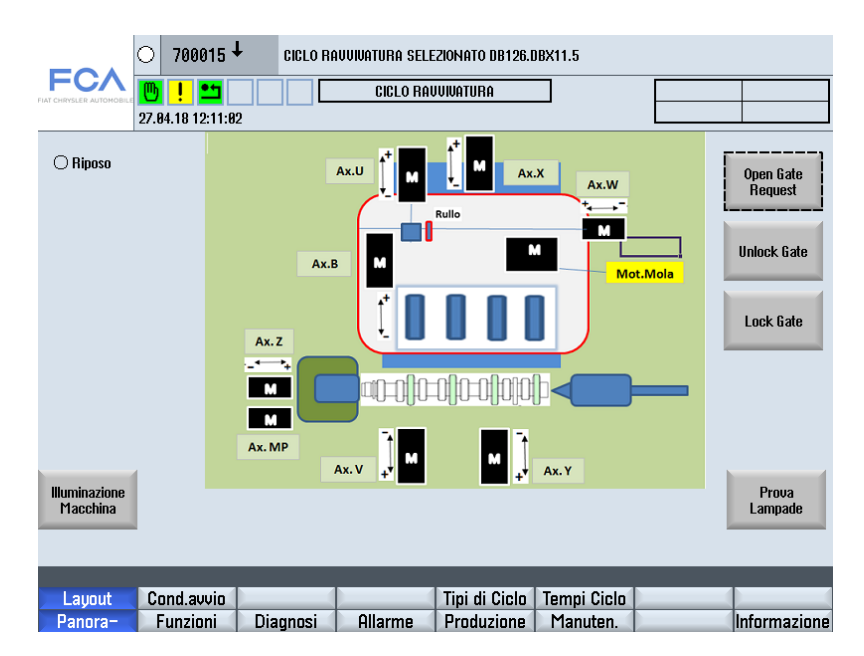

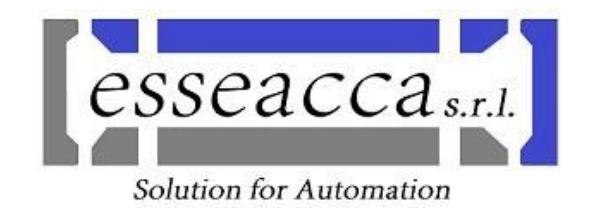

Per potersi muovere tra la pagine si utilizzano i tasti funzione che si trovano nella parte inferiore dello schermo. I tasti funzione si trovano su due livelli prima si sceglie il menù con uno dei tasti della fila inferiore, poi con i tasti della fila superiore si completa la selezione della pagina

Altri esempi di pagine video.

Le condizioni di avvio 1/2

|                   | ○ 701058 ↓                | PRESENZA ALLARME DEL CONTROLLO NUMERICO DB126.D                 | BX94.2                |
|-------------------|---------------------------|-----------------------------------------------------------------|-----------------------|
|                   | 27 A4 18 12 11 21         | CICLO RAVVIVATURA                                               |                       |
|                   |                           | EMERGENZE                                                       |                       |
|                   | NELIUIE                   |                                                                 |                       |
|                   | APERTI                    | Ripari                                                          | CHIUSI                |
|                   | GINSERITA                 | Messa in Servizio                                               |                       |
| DIS               | SINSERITA                 | ARIA GENERALE                                                   | INSERITA              |
|                   | FERMO                     | GENERATORE IDRAULICO                                            |                       |
|                   | FERMO                     | generat.Press. Idrostatica Mola                                 |                       |
|                   |                           | Pagina: 1/ 2 📻                                                  | O Simbolica/Indirizzo |
| Layout<br>Panora- | Cond.avvio<br>Funzioni Di | Tipi di Ciclo Tempi Ciclo<br>agnosi Allarme Produzione Manuten. | Informazione          |

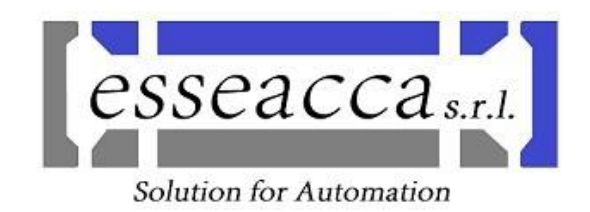

#### Le condizioni di avvio 2/2

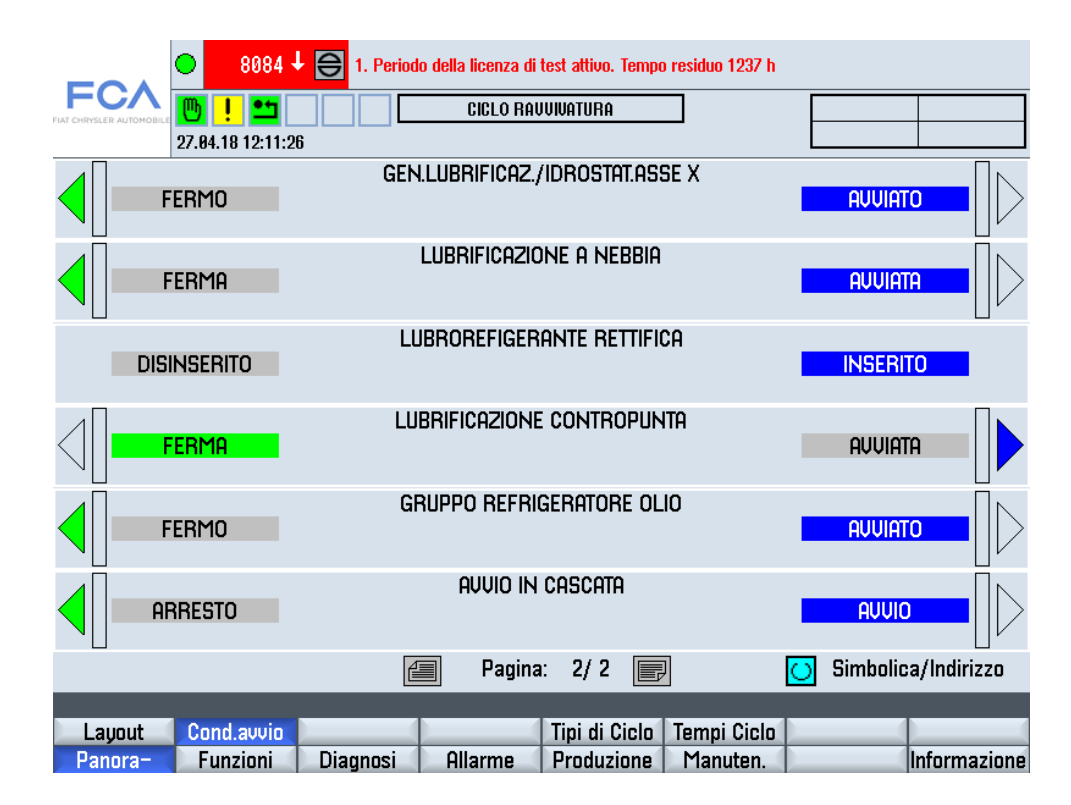

In questa pagina tramite la selezione "AVVIO IN CASCATA" è possibile avviare in automatico tutti i servizi ausiliari necessari all'avvio del ciclo di lavoro della macchina.

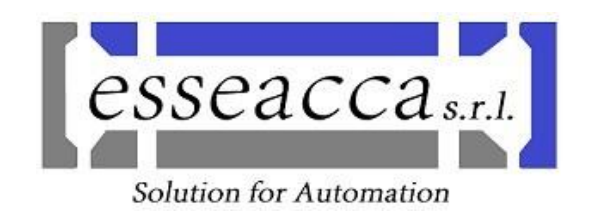

#### Pagina: Tipi di Ciclo

| 0 701058                              | PRESENZA ALLARME DEL CONTROLLO NUMERICO DB126.DB                  | X94.2                 |
|---------------------------------------|-------------------------------------------------------------------|-----------------------|
|                                       | CICLO RAVVIVATURA                                                 |                       |
|                                       | CICLO CONTINUO                                                    | INSERITO              |
|                                       | CICLO A VUOTO                                                     | INSERITO              |
|                                       | CICLO SVUOTAMENTO                                                 | INSERITO              |
|                                       | CICLO DIAMANTATURA                                                | INSERITO              |
|                                       | CICLO RAVVIVATURA                                                 |                       |
|                                       | CICLO CAMBIO UTENSILE                                             | INSERITO              |
|                                       | Pagina: 1/ 1 📻                                                    | O Simbolica/Indirizzo |
| Layout Cond.avvio<br>Panora- Funzioni | Tipi di Ciclo Tempi Ciclo<br>Diagnosi Allarme Produzione Manuten. | Informazione          |

La pagina sopraelencata serve per la selezione del tipo di ciclo da eseguire.

Utilizzando i tasti laterali, è possibile selezionare una delle scelte. I tasti a dx abilitano quelli a sx disabilitano la funzione.

La prima funzione predispone la macchina al ciclo continuo ovvero il ciclo di lavoro principale con il carico/scarico albero da parte del portale.

La seconda funzione, ciclo a vuoto, è un ciclo normale di lavoro eseguito senza la presenza dell'albero.

La terza fase, ciclo di svuotamento, permette di terminare il ciclo di lavoro con lo scarico dell'albero.

La quarta fase, ciclo di diamantatura, è un ciclo da effettuare solitamente dopo una sostituzione della mola.

La quinta fase, ciclo ravvivatura, serve per "ravvivare la superfice" della mola.

La sesta fase, ciclo cambio utensile, predispone la macchina al cambio della mola.

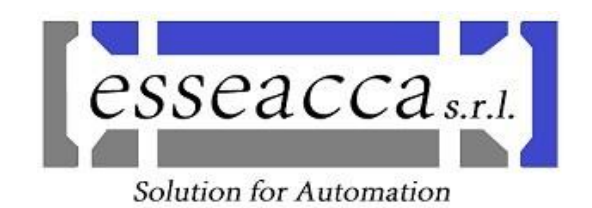

#### Pagina: Assi

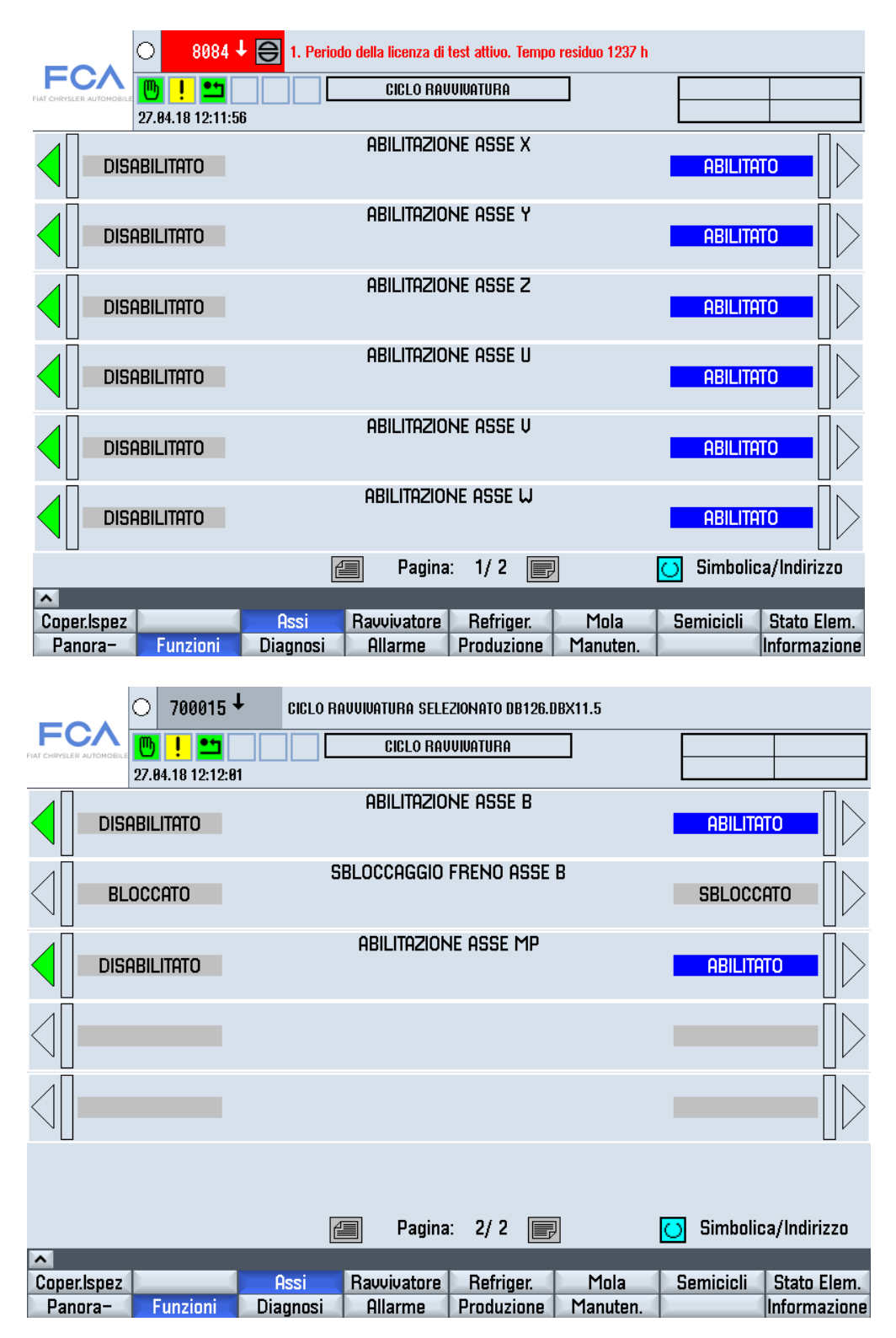

Questa pagina permette di disabilitare singolarmente gli assi .

Queste funzioni sono particolarmente utili alla manutenzione per permettere la disabilitazione di un asse senza anomalie critiche.

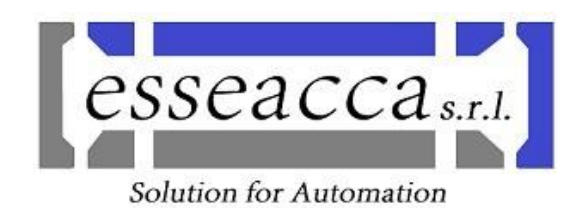

#### Pagina: Tipi Pezzo

| _                     | ~ ^                 | ○ 701058 ↓ PRESENZA ALLARME DEL CONTROLLO NUMERICO DB126.DBX94.2 |               |           |               |          |  |              |  |
|-----------------------|---------------------|------------------------------------------------------------------|---------------|-----------|---------------|----------|--|--------------|--|
| FIAT CHRYSL           |                     | 🕛 ! 🗂                                                            |               | CICLO RA  | IVVIVATURA    |          |  |              |  |
|                       |                     | 27.04.18 12:12:49                                                |               |           |               |          |  |              |  |
| Preselezione del tipo |                     |                                                                  |               |           |               |          |  |              |  |
| Tipo<br>Tipo          | selezio<br>attuale: | nato:<br>TIPO 55 - Ff                                            | AMIGLIA 9 - 1 | 1374      |               |          |  |              |  |
| 1                     | TIPO 1              | - Famiglia                                                       |               | 0         | ^             |          |  |              |  |
| 2                     | TIPO 2              | ! - Famiglia                                                     |               | 0         |               |          |  |              |  |
| 3                     | TIPO 3              | i - Famiglia                                                     |               | 0         | =             |          |  |              |  |
| 4                     | TIPO 4              | - Famiglia                                                       |               | 0         |               |          |  | Seleziona    |  |
| 5                     | TIPO 5              | i - Famiglia                                                     |               | 0         | -             |          |  | tipo         |  |
| 6                     | TIPO 6              | 6 - Famiglia                                                     |               | 0         |               |          |  |              |  |
| 7                     | TIPO 7              | ' - Famiglia                                                     |               | 0         |               |          |  |              |  |
| 8                     | TIPO 8              | i - Famiglia                                                     |               | 0         |               |          |  |              |  |
| 9                     | TIPO 9              | i - Famiglia                                                     |               | 0         |               |          |  |              |  |
| 10                    | TIPO 1              | 0 - Famiglia                                                     |               | 0         |               |          |  |              |  |
| 11                    | TIPO 1              | 1- Famiglia                                                      |               | 0         |               |          |  |              |  |
| 12                    | TIPO 1              | 2- Famiglia                                                      |               | 0         |               |          |  |              |  |
| 13                    | TIPO 1              | 3 - Famiglia                                                     |               | 0         |               |          |  | Modifica     |  |
| 14                    | TIPO 1              | 4 - Famiglia                                                     |               | 0         |               |          |  | definizione  |  |
| 15                    | TIPO 1              | 5 - Famiglia                                                     |               | 0         |               |          |  |              |  |
| 16                    | TIPO 1              | 6 - Famiglia                                                     |               | 0         | <b>~</b>      |          |  |              |  |
|                       |                     |                                                                  |               |           |               |          |  |              |  |
| Cont                  | apezzi              | Tipi pezzo                                                       |               | Mod.Turno | Utiliz.Macch. |          |  |              |  |
| Par                   | nora-               | Funzioni                                                         | Diagnosi      | Allarme   | Produzione    | Manuten. |  | Informazione |  |

E' possibile da questa pagina impostare il tipo pezza da lavorare.

N.B.: E' possibile selezionare e quindi impostare la tipologia pezzo esclusivamente con pinza sbloccata e macchina a riposo e senza albero presente.

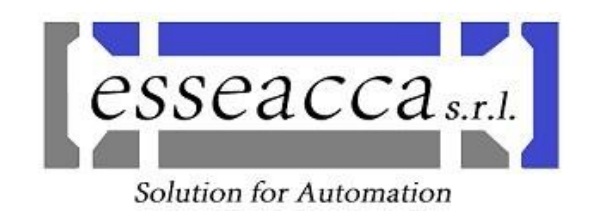

#### Pagina: Marposs P7

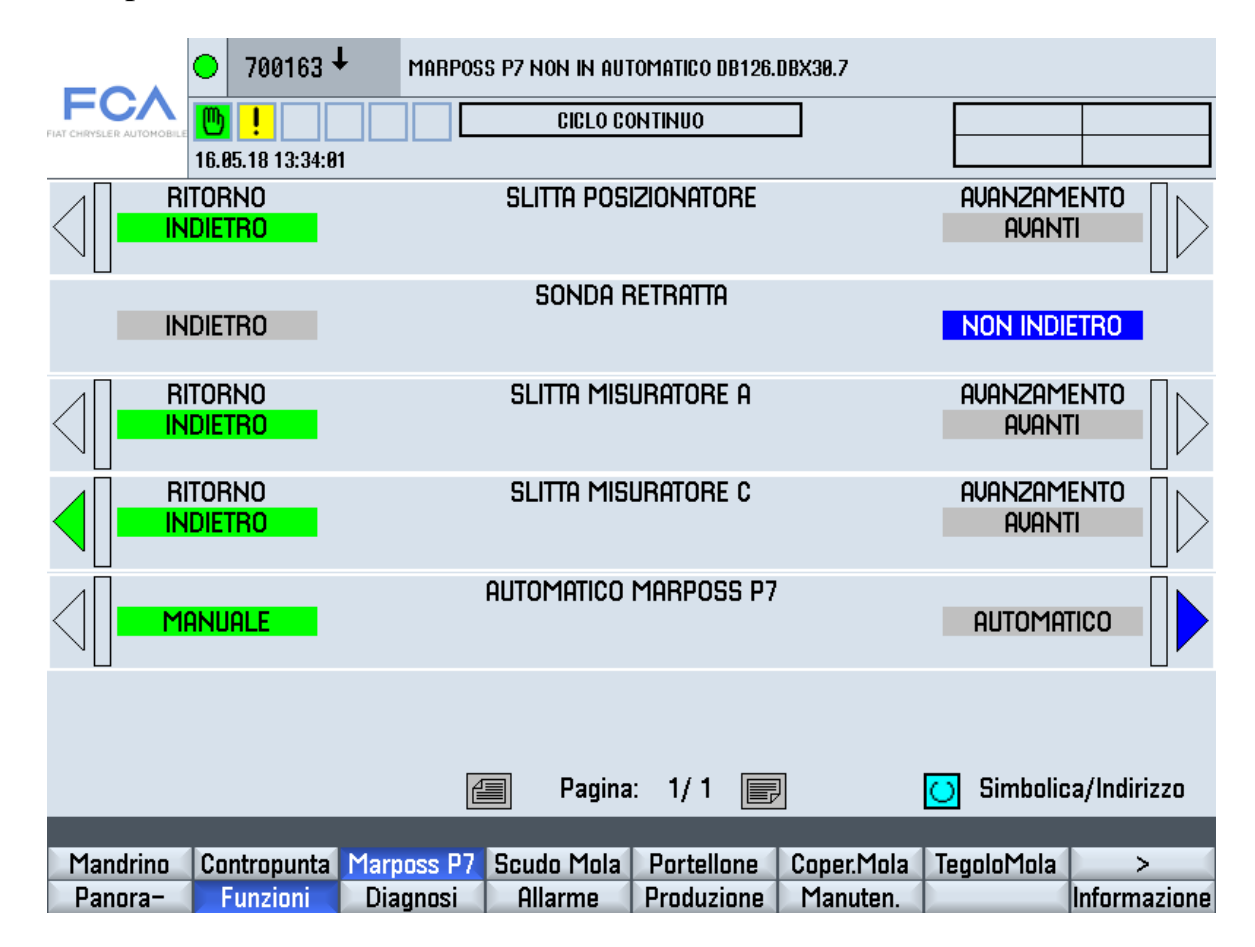

Da questa pagina è possibile comandare il posizionamento dei vari calibratori oltre a mettere in automatico e manuale il Marposs P7.

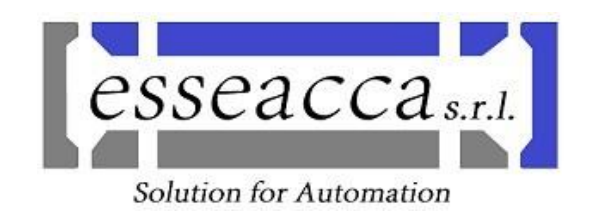

#### Pagina: Mandrino

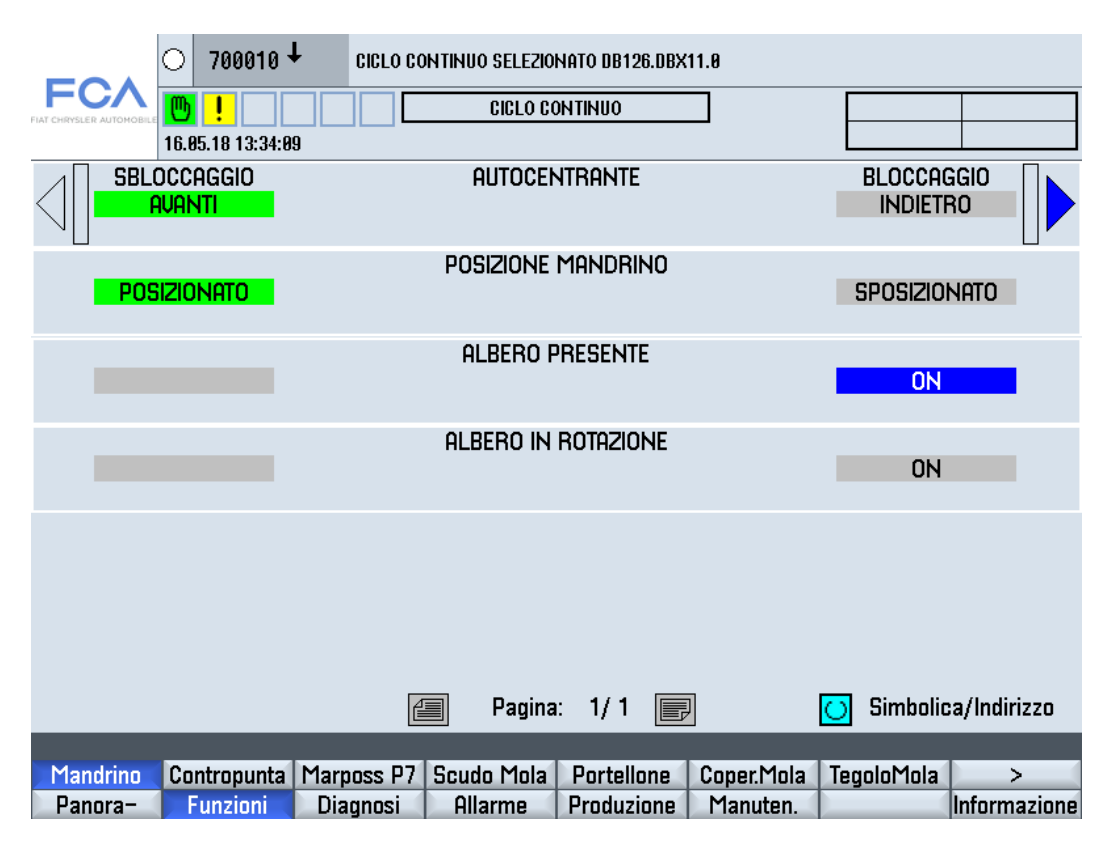

#### Pagina: Contropunta

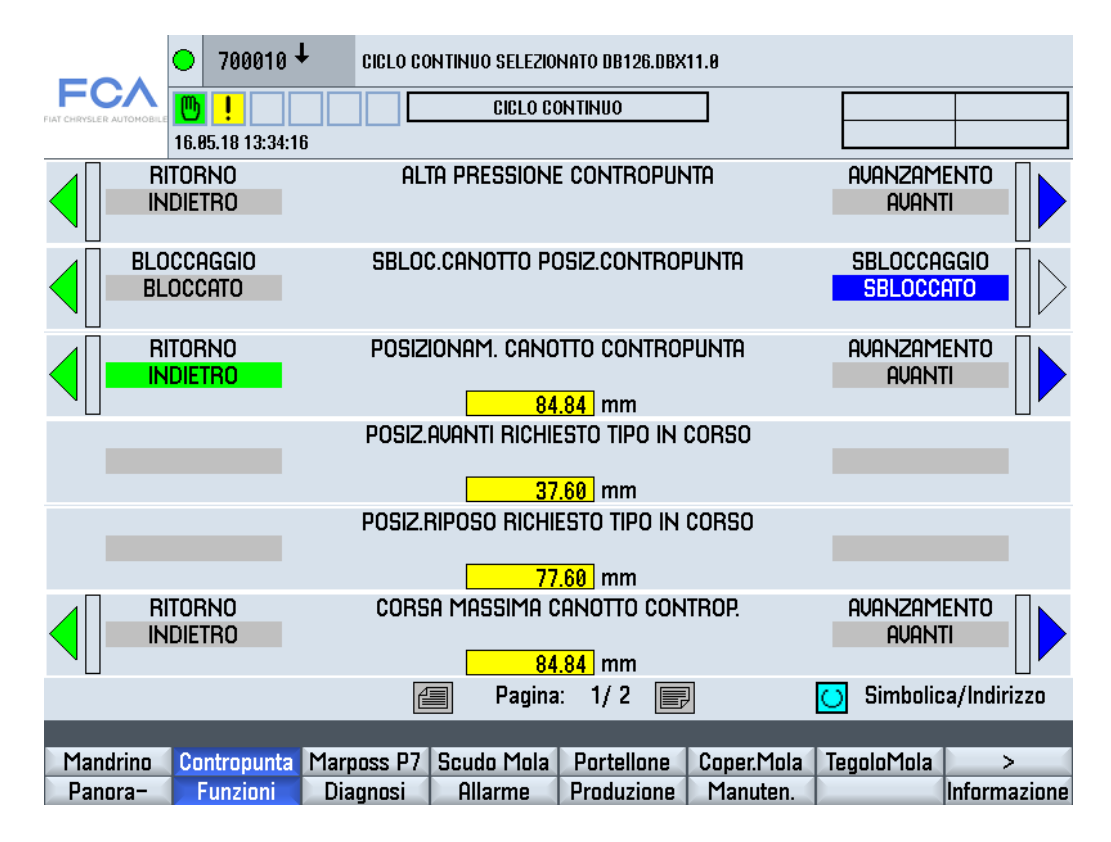

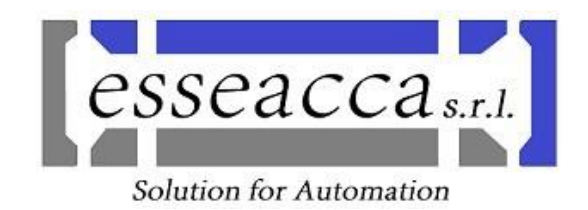

#### FUNZIONALITA' MARPOSS "P3"

La rettifica dispone di un controllo collisione mola-albero, effettuato da un Marposs "P3" (vedi figura "d"), in tempo reale ed in modo continuo durante le fasi di lavorazione.

Il controllo è possibile grazie ad un Marposs modello "P3"

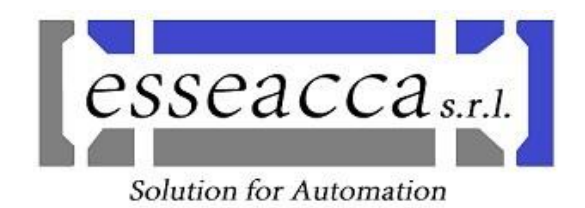

#### MESSAGGI ED ALLARMI